في شريط البحث، وهو موجود في الزاوية العليا من اليمين في الشاشة، وذلك Scratch 3 كتابة في شريط البحث، وهو موجود في الزاوية العليا من اليمين في الشاشة، وذلك Scratch 3 كتابة يعرضانا قائمة بالتطبيقات التي تطابق البحث التي توجد بجوار عنوان التطبيق، وذلك يضيف التطبيق إلى المشتريات ومن الجدير بالذكر Get النقر فوق .مجاني، ومن ثم تبدأ عملية التحميل والتثبيت Scratch أن في Launch بعد انتهاء تنزيل سكراتش يتم الضغط على تشغيل، ومن الممكن إما الضغط عل ابدأ)، وهي لها رمز لونه ) Scratch في قائمة Scratch أو النقر فوق رمز Microsoft Store أو النقر فوق . إلى بضع دقائق Scratch ، ربما يحتاج تحميل "ك" أصفر مع حرف في منع رسوم متحركة أو ألعاب وغيرها، فيتم اختيار كائنًا، خلفية، رسومات، لون، إدخال الأشكال . في صنع رسوم متحركة أو ألعاب وغيرها، فيتم اختيار كائنًا، خلفية، رسومات، لون، إدخال الأشكال

اجابه السؤال الثاني

.DELETE اضغط على مفتاح الحذف

اجابه السؤال الثالث

البرمجة هي عملية كتابة التعليمات والأوامر والتعليمات المتنوعة، حيث يصدر الجهاز أوامر حسب اللغة الموضوعة فيه مثل قراءة DVD و CD و Receiver و Mouse ولوحة التحكم ولوحة المفاتيح ومجموعة من الأوامر تسمى الخوارزميات، وهي مجموعة من الأوامر والبيانات

استخدام زر الأمر المحدد، اضغط على F4

اجابه السؤال الرابع

عبارة عن رسوم يمكن برمجتها و جعلها تتحرك أو أن تعزف مقاطع موسيقية أو التفاعل مع كائنات أخرى

اجابه السؤال الخامس

انقر فوق زر الأمر لتحديده، ثم اضغط على .1 لعرض ورقة الخصائص الخاصة به F4 .2.

اجابه السؤال السادس

الامرForever

اجابه السؤال السابع

Delete

marwagnedi48@gmail.com

الرّجاء إرسال رمز الشهادة إلى المشاركين في النشاط بعد انتهاء النشاط وتقييمهم للحصول على شهائدهم ARCW-AA612 : رمز الشبهادة

https://www.mostafashahen.com/

| [ الحركة الدائرية ]                                                                                                    | إلباب إلثالث إلفصل إلأول                                               | فيزياء ١ ث                                                                                                   |
|----------------------------------------------------------------------------------------------------|------------------------------------------------------------------------|----------------------------------------------------------------------------------------------------|
| <ul> <li>١ - إذا زادت السرعة المماسية للضعف و نقص نصف القطر للنصف فإن العجلة المركزية</li> <li>أ - تزداد للضعف ب – تقل للنصف ج - تزداد لأربع امثالها د - تزداد لثمانية أمثالها</li> </ul> |                                                                        |                                                                                                    |
| ٢ - يتحرك جسم بسرعة مماسية $rac{2\pi r}{T}$ في مسار دائري فإن العجلة المركزية التي يتحرك بها الجسم                                                                                       |                                                                        |                                                                                                    |
|                                                                                                    | $\frac{4\pi^2 r}{T^2} - 2 \qquad \frac{4\pi^2 r^2}{T^2}  -\mathcal{E}$ | $\frac{2\pi^2 r}{T^2} \stackrel{\frown}{\dashrightarrow} \qquad \frac{2\pi r^2}{T^2} \stackrel{\frown}{\to}$ |
| ٣- حجر مربوط في نهاية خيط يدور في مسار دائري فإذا ضاعفنا سرعة الحجر المربوط مع بقاء                                                                                                    |                                                                        |                                                                                                    |
| نصف القطر ثابت فإن النسبة بين ac <sub>2</sub> إلى ac <sub>1</sub>                                                                                                    |                                                                        |                                                                                                    |
|                                                                                                    | $\frac{4}{1}$ - 2 $\frac{1}{4}$ - E                                    | $\frac{1}{2}$ - $\frac{2}{1}$ - $\frac{1}{2}$                                                                |
| ٤ - احسب اقصى نصف قطر مسار دائري تتحرك فيه سيارة كتلتها 1500kg بسرعة 60m/s تحت                                                                                                    |                                                                        |                                                                                                    |
| تاثير قوة جاذبة مركزية 3000N                                                                                                    |                                                                        |                                                                                                    |
|                                                                                                    | 1.84 ج- 5.55x10 <sup>-4</sup> m -د- 1.84                               | i- 1800Cm ب- ۲                                                                                               |
|                                                                                                    | تمثل القوة الجاذبة المركزية                                            | <ul> <li>٥- في الشكل اي المتجهات ا</li> </ul>                                                                |
|                                                                                                    | ج-C د-D                                                                | أ_ B ب− A أ                                                                                                  |
|                                                                                                    | تي يتحرك بها جسم في مسار دائري<br>مذيبة متقدم متقدم                    | <ul> <li>۲- تزداد العجله المركزية ال</li> </ul>                                                              |
|                                                                                                    |                                                                        |                                                                                                    |
| ٧- تصف قطر مسار دائري = 20m تتحرك قيه سياره دلدها 1000kg بسرعه 30Km/h                                                                                                    |                                                                        |                                                                                                    |
| ار الدائري<br>                                                                                                    | ب المركزي الذي يحافظ على السيارة في المس<br>محمد                       | احسب مقدار فوة الجد                                                                                          |
| י – 50KN                                                                                                    | 5000N - で 1800N ·                                                      | -ب 64800N -۱                                                                                                 |
| ٨- تحرك جسم بعجلة مركزية مقدارها m/s <sup>2</sup> في مسار دائري نصف قطره 7m احسب الزمن                                                                                                    |                                                                        |                                                                                                    |
|                                                                                                    | رة كاملة                                                               | الذي يكمل فيه الجسم دو                                                                                       |
| 22                                                                                                    | چ – 16s – ج                                                            | أ- 4s ب- 11s                                                                                                 |
| ٩- عندما يتحرك جسم حركة دائرية منتظمة تكون الكميات الفيزيائية ثابتة ما عدا                                                                                                    |                                                                        |                                                                                                    |
| عة الجسم المتجهة                                                                                                    | نلة الجسم - سرعة الجسم العددية د- سر                                   | ا - وزن الجسم ب- كذ                                                                                          |
| ١٠- تتعين القوة الجاذبية المركزية من العلاقة F= $rac{m V^2}{r}$ وتكافئ                                                                                                    |                                                                        |                                                                                                    |
|                                                                                                    | $\frac{2\pi T}{Vm} - 2 \qquad \frac{2\pi V}{Tm} - \mathcal{E}$         | $\frac{2\pi Vm}{T} {\leftarrow} \frac{2\pi m}{VT} {\rightarrow} $                                            |
|                                                                                                    |                                                                        |                                                                                                    |